## Cadastro de Pessoas - Alterando a Loja de Origem (Franqueadores e Lojas)

No caso de franqueados que têm mais de uma loja, é possível alterar a loja origem em que um funcionário foi cadastrado. Por exemplo, o funcionário foi cadastrado na loja A inicialmente, porém foi transferido para a loja B. Ao consultar o cadastro de pessoa (cadastro /Pessoa / Pessoa), o sistema irá exibir o funcionário na loja A e não irá exibi-lo na loja B. Abaixo segue um passo a passo para alterar o cadastro desse funcionário para a loja B definitivamente.

informação

Caso a mudança seja entre lojas de franqueados diferentes, somente o franqueador conseguirá fazer essa alteração.

Na loja A (origem), acesse "Cadastro / Pessoa / Pessoa", clique em "Consultar" e clique duas vezes sobre a pessoa desejada.

|                | × .                                    |                       |                      | Su       | ıp Loja O4 (Nasc               | imento)             |                          |
|----------------|----------------------------------------|-----------------------|----------------------|----------|--------------------------------|---------------------|--------------------------|
| Lin            | X                                      | Usuário: <b>sup.C</b> | arlos Perfil: FRANQU | EADO O   | PERADOR 🗸 Loja: Sup Loj        | a 04 (Nascimento)   | •                        |
| Cadas          | tro Estoque Financeiro                 | Relatórios            | Gráficos Operaciona  | Sir      | ncronização Segurança          |                     | <b>N</b>                 |
| Consu          | ulta de Pessoa                         |                       |                      |          |                                |                     |                          |
| Tipo<br>Física | C.R.E                                  | Nome/Nome Fanta       | aia Função           |          | Ativo                          |                     |                          |
|                |                                        |                       |                      |          |                                |                     |                          |
|                | Nome/Nome Fantasia                     |                       | Cidade               | UF       | E-mail                         | Funções             |                          |
|                | Nome/Nome Fantasia<br>CARLOS ALEXANDRE |                       | Cidade               | UF<br>SP | E-mail<br>carlos.paes@linx.com | Funções<br>Adm Loja | Sup Loja 04 (Nascimento) |

Acesse a aba "Compartilhamento", selecione a loja B (destino) e clique em "Adicionar".

| Cadastro de Pessoa           |                                                                                               |  |  |  |  |  |
|------------------------------|-----------------------------------------------------------------------------------------------|--|--|--|--|--|
| Geral Endereço Contatos F    | Função Compartilhamento                                                                       |  |  |  |  |  |
| Loja<br>Sup Loja 03 (Carlos) | <ul> <li>Adicionar</li> <li>Avançado</li> <li>Incluir lojas relacionadas na função</li> </ul> |  |  |  |  |  |
|                              | Loja                                                                                          |  |  |  |  |  |
| Sup Loja 04 (Nascimento)     |                                                                                               |  |  |  |  |  |
|                              |                                                                                               |  |  |  |  |  |
|                              |                                                                                               |  |  |  |  |  |
|                              |                                                                                               |  |  |  |  |  |
|                              |                                                                                               |  |  |  |  |  |
|                              |                                                                                               |  |  |  |  |  |
|                              |                                                                                               |  |  |  |  |  |
|                              |                                                                                               |  |  |  |  |  |
|                              | Excluir                                                                                       |  |  |  |  |  |
|                              | 🎯 Salvar 🥥 Excluir 🔞 Cancelar                                                                 |  |  |  |  |  |

Em seguida, exclua a loja A (origem) clicando em "Excluir".

| eral | Endereço        | Contatos | Função | Compartilha | mento        |                                      |
|------|-----------------|----------|--------|-------------|--------------|--------------------------------------|
| ja   |                 |          | •      | Adicionar   | Avançado     | Incluir lojas relacionadas na função |
|      |                 |          |        |             | Loja         |                                      |
| Sup  | p Loja 04 (Nas  | cimento) |        |             |              |                                      |
| Sup  | o Loja 03 (Carl | os)      |        |             |              |                                      |
|      |                 |          |        |             |              |                                      |
|      |                 |          |        |             |              |                                      |
|      |                 |          |        |             |              |                                      |
|      |                 |          |        |             |              |                                      |
|      |                 |          |        |             |              |                                      |
|      |                 |          |        |             |              |                                      |
|      |                 |          |        | Exc         | luir         |                                      |
|      |                 |          | Salv   | var 🙆 Exc   | luir 🔞 Cance | lar                                  |

Agora, clique em "Geral", desmarque a opção "Ativa" e clique em "Salvar".

| Cadastro de Pessoa                                                                                                    |                                                                                                    |                                                                                                    |  |  |  |  |
|----------------------------------------------------------------------------------------------------|----------------------------------------------------------------------------------------------------|----------------------------------------------------------------------------------------------------|--|--|--|--|
| Geral Endereço Cor                                                                                                    | itatos Função Com                                                                                   | npartilhamento                                                                                                    |  |  |  |  |
| <ul> <li>◆ Física ) Jurídica</li> <li>★ C.P.F.</li> <li>358.279.858-56</li> <li>★ Sexo</li> <li>Masculino</li> <li>▼</li> <li>Carteira de Trabalho</li> <li>0</li> <li>Nacionalidade</li> <li>Brasileiro</li> <li>★ E-mail</li> <li>carlos.paes@linx.com</li> <li>C.P.F. Mãe</li> </ul> | R.G.<br>432638635<br>Data Nascimento<br>20 10 1986<br>Série<br>Estado Civil<br>Solteiro<br>R.G. Mãe | Data de Demissão Ativa Nome CARLOS ALEXANDRE Razão Social C.N.H. Portador de Necessidades Especiais Site Nome Mãe |  |  |  |  |
| - · · ·                                                                                                    |                                                                                                    |                                                                                                    |  |  |  |  |
| Observações                                                                                                    |                                                                                                    |                                                                                                    |  |  |  |  |
|                                                                                                    |                                                                                                    |                                                                                                    |  |  |  |  |
|                                                                                                    |                                                                                                    |                                                                                                    |  |  |  |  |
|                                                                                                    | Salvar                                                                                              | Excluir                                                                                                    |  |  |  |  |
|                                                                                                    |                                                                                                    |                                                                                                    |  |  |  |  |

Acesse a loja B (destino) em "Cadastro / Pessoa / Pessoa", marque o filtro "Ativo" como "Não", clique em "Consultar" e clique duas vezes sobre a pessoa desejada.

| iox                        | X.                  | Usuário: <b>sup.(</b> | C <b>arlos</b> Perf | fil: FRANQUE | Sup         | Loja 03              | Sup Loja 03 (Car | <b>5 )</b> |
|----------------------------|---------------------|-----------------------|---------------------|--------------|-------------|----------------------|------------------|------------|
| Cadastro                   | Estoque Financeiro  | Relatórios            | Gráficos            | Operacional  | Sincronizaç | ão Segurança         |                  |            |
|                            |                     |                       |                     |              |             |                      |                  |            |
| Consulta<br>Tipo           | de Pessoa<br>C.R.F. | Nome/Nome Fant        | tasia               | Função       | At          | ivo                  |                  |            |
| Consulta<br>Tipo<br>Física | de Pessoa<br>C.R.F. | Nome/Nome Fant        | tasia               | Função       | At          | ivo<br>Não I▼ दि Con | isultar          |            |

Na próxima tela, marque a opção "Ativa" e clique em "Salvar".

| Cadastro de Pessoa                                                                                                    |                                                                            |                                                                                                    |  |  |  |  |
|----------------------------------------------------------------------------------------------------|----------------------------------------------------------------------------|----------------------------------------------------------------------------------------------------|--|--|--|--|
| Geral Endereço Con                                                                                                    | tatos Função                                                               | Compartilhamento                                                                                        |  |  |  |  |
| <ul> <li>● Física  Jurídica</li> <li>★ C.P.F.</li> <li>358.279.858-56</li> <li>★ Sexo</li> <li>Masculino  ▼</li> <li>Carteira de Trabalho</li> <li>0</li> <li>Nacionalidade</li> <li>Pescílairo</li> </ul> | R.G.<br>432638635<br>Data Nascimento<br>20 10 198<br>Série<br>Estado Civil | Data de Demissão  Ativa  Nome  CARLOS ALEXANDRE  Razão Social  C.N.H.  Demoder de Necesidades Ecospirie |  |  |  |  |
| + E-mail                                                                                                    | bonceno                                                                    | Site                                                                                                    |  |  |  |  |
| carlos.paes@linx.com                                                                                                    |                                                                            |                                                                                                    |  |  |  |  |
| C.P.F. Mãe<br><br>Observações                                                                                                    | R.G. Mãe                                                                   | Nome Mãe                                                                                                |  |  |  |  |
|                                                                                                    | 🕑 Sah                                                                      | var 🥥 Excluir 🔞 Cancelar                                                                                |  |  |  |  |

Pronto, a pessoa ficará disponível para visualização na loja B (destino) e não ficará disponível na loja A (origem).